〔申請フォーム入力手順〕
①学内情報サービスにログインしてください。
②上のタグから「学内情報サービス」を選択し、「アンケート回答」をクリックしてください。
③アンケートに回答ください(申請してください)。
アンケート名:学生支援緊急給付金申請フォーム

学内情報サービス:

https://sso.kobegakuin.ac.jp/fw/dfw/PTL/portal/faces/login/Com00501A.jsp ※学内情報サービスのアンケート機能を使用していますが、申請フォームになります。

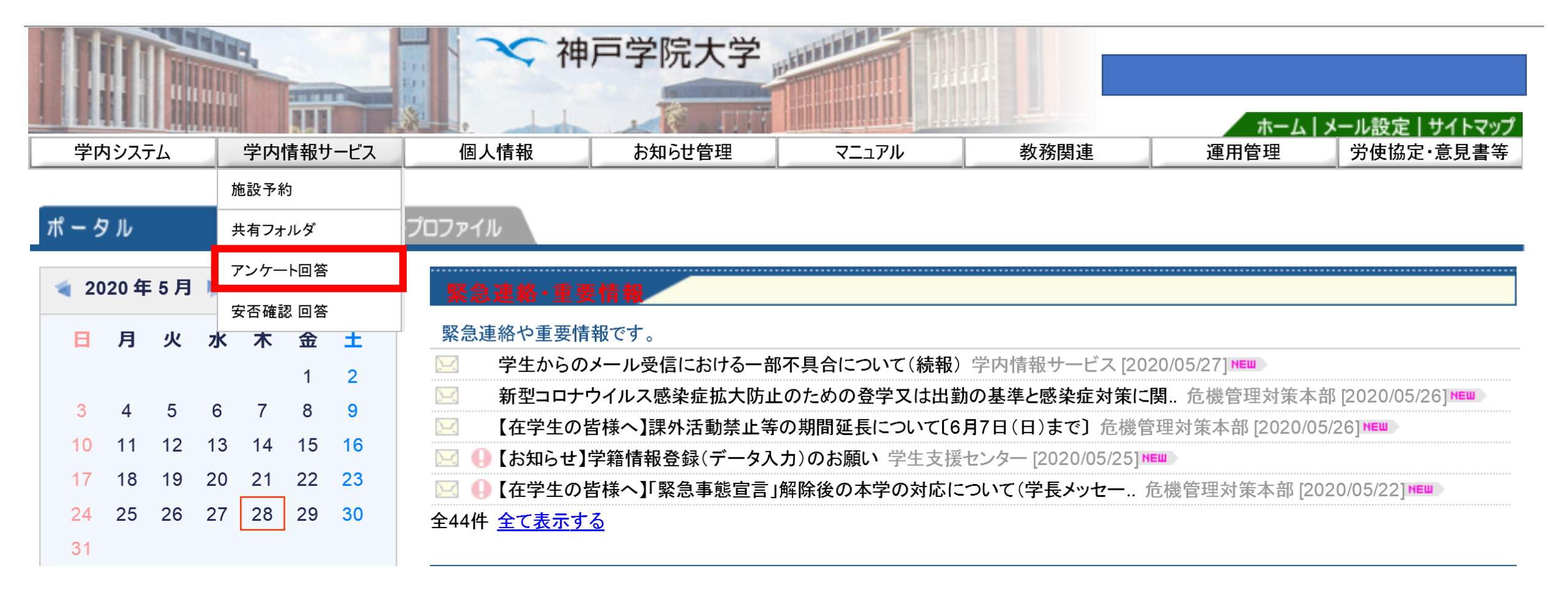